# Importing users from Active Directory

To import users from Active Directory into RayFlow 2.1, first log into RayFlow as a RayFlow administrator, go to *Administration > Users*, and then press the [Import Users through Active Directory Services] button:

| ■ 👌 Users 🛛                 |                     |
|-----------------------------|---------------------|
| Dashboard                   |                     |
| Package Order               | All Users           |
| 🔎 Tracking                  |                     |
| <ul> <li>Reports</li> </ul> | 🖞 Admin             |
| 🕨 🗄 Management              | 💩 Evaluator         |
| Administration              | 🗴 Packager          |
| 🖁 Users                     | ProjectManager      |
| 🍩 Groups                    | a qa                |
| Motifications               |                     |
| Projects                    |                     |
| 🕼 Login History             |                     |
| Configuration               |                     |
| 🕨 🧂 Profile                 |                     |
|                             |                     |
|                             |                     |
|                             |                     |
|                             |                     |
|                             |                     |
|                             |                     |
|                             |                     |
|                             |                     |
|                             |                     |
|                             | Show disabled users |
|                             |                     |
|                             | $\bigcirc$          |

## Active Directory Import Settings

| Active Directory Import Se | ettings 🗓 |
|----------------------------|-----------|
| LDAP filter                |           |
| Domain                     |           |
| Domain Username            |           |
| Domain User Password       |           |
| SEARCH BACK TO US          | ERS       |

**LDAP filter:** LDAP query that will search the targeted container/object and all subobjects.

- Requires at least the name of the domain, which can be in NetBIOS or FQDN format.
   test-domain or test-domain.local
- This field also accepts an LDAP query in the distinguishedName format, as displayed by the DSQUERY command.
   test-domain.local/OU=<OU Name>,DC=<Domain Name>,DC=<TLD>

**Domain:** Does not work at this time.

**Doman credentials:** A domain user that has at least read permission to Active Directory.

### Searching the root of the domain:

LDAP Filter: test-domain

| Active Dir | ectory Import Settings 📵            |            |           |   |        |
|------------|-------------------------------------|------------|-----------|---|--------|
|            | LDAP filter test-domain             |            |           |   |        |
|            | Domain                              |            |           |   |        |
|            | Domain Username rop                 |            |           |   |        |
| Do         | omain User Password                 |            |           |   |        |
| SEARCI     | H BACK TO USERS                     |            |           |   |        |
| Users      | selected to be imported: <b>0</b> . |            |           |   |        |
|            | USERNAME                            | FIRST NAME | LAST NAME |   | E-MAIL |
|            |                                     | <b>v</b>   | 7         | Ÿ | ♥      |
|            | Administrator                       |            |           |   |        |
|            | Guest                               |            |           |   |        |

### Searching an Organisational Unit:

LDAP Filter: test-domain.local/OU=RayFlowTestOU,OU=Raynet,DC=test-domain,DC=local

| Active Dire | ectory Import Se    | ettings 🕦                                                                                                    |                               |           |   |        |
|-------------|---------------------|----------------------------------------------------------------------------------------------------|-------------------------------|-----------|---|--------|
|             | LDAP filter         | test-domain.local/OU=RayFlowTestOU,OU=RayFlowTestOU,OU=Ra | aynet,DC=test-domain,DC=local |           |   |        |
|             | Domain              |                                                                                                    |                               |           |   |        |
|             | Domain Username     | rop                                                                                                    |                               |           |   |        |
| Do          | omain User Password |                                                                                                    |                               |           |   | Ť      |
| SEARCH      | H BACK TO US        | ERS                                                                                                    |                               |           |   |        |
| 4 users fo  | und                 |                                                                                                    |                               |           |   |        |
| Users s     | selected to be imp  | oorted: 0.                                                                                                    |                               |           |   |        |
|             |                     | USERNAME                                                                                                    | FIRST NAME                    | LAST NAME |   | E-MAIL |
|             |                     | \$                                                                                                    |                               | 8         | ♥ | \$     |
|             | testuserl           |                                                                                                    | Test                          | Userl     |   |        |
|             | testuser2           |                                                                                                    | Test                          | User2     |   |        |

#### Searching a Group:

LDAP Filter: test-domain/CN=Users,DC=test-domain,DC=local

| Active Dire | ectory Import Settings (1)         |                                   |            |   |           |   |                  |   |
|-------------|------------------------------------|-----------------------------------|------------|---|-----------|---|------------------|---|
|             | LDAP filter test-domain            | local/CN=Users,DC=test-domain,DC= | local      |   |           |   |                  | / |
|             | Domain                             |                                   |            |   |           |   | $\times$ $\succ$ |   |
|             | Domain Username rop                |                                   |            |   |           |   |                  |   |
| Do          | omain User Password                |                                   |            |   |           |   |                  |   |
| SEARCH      | H BACK TO USERS                    |                                   |            |   |           |   |                  |   |
| 6 users fou | und                                |                                   |            |   |           |   |                  | _ |
| Users s     | elected to be imported: <b>0</b> . |                                   |            |   |           |   |                  |   |
|             | USER                               | NAME                              | FIRST NAME |   | LAST NAME |   | E-MAIL           |   |
|             |                                    | ♥                                 |            | ♥ |           | ♥ |                  | 7 |
|             | Administrator                      |                                   |            |   |           |   |                  |   |
|             | Guest                              |                                   |            |   |           |   |                  |   |

**Importing the AD users:** Select the users that you wish to import, specify the project(s) that they should be assigned to, specify their initial RayFlow password (used only if these users have their AD integration associated removed), and then press the [IMPORT SELECTION] button.

| Active Dir          | ectory Import Se                                                                 | ttings 🚺          |      |            |   |           |  |
|---------------------|----------------------------------------------------------------------------------|-------------------|------|------------|---|-----------|--|
|                     | LDAP filter test-domain.local/OU=RayFlowTestOU,OU=Raynet,DC=test-domain,DC=local |                   |      |            |   |           |  |
|                     | Domain                                                                           |                   |      |            |   |           |  |
|                     | Domain Username                                                                  | rop               |      |            |   |           |  |
| D                   | omain User Password                                                              | •••••             |      |            |   |           |  |
| SEARC<br>4 users fo | H BACK TO USE                                                                    | RS                |      |            |   |           |  |
| Users               | selected to be imp                                                               | orted: <b>2</b> . |      |            |   |           |  |
|                     |                                                                                  | USERNAME          |      | FIRST NAME |   | LAST NAME |  |
|                     |                                                                                  | Ŷ                 |      |            | 7 |           |  |
|                     | testuserl                                                                        |                   | Test |            |   | Userl     |  |
|                     | testuser2                                                                        |                   | Test |            | 1 | User2     |  |
|                     | testuser3                                                                        |                   | Test |            |   | User3     |  |
|                     | testuser4                                                                        |                   | Test |            |   | User4     |  |
| Page 1 of 1 (       | 4 Users) 🔍 🔇 [1] >                                                               |                   |      |            |   |           |  |
|                     | [                                                                                | PROJECTS          |      | GROUPS     |   |           |  |
|                     | Initial assignments                                                              | Packaging         |      | ~          |   |           |  |
|                     |                                                                                  | Packaging Copy    |      | ~          |   |           |  |
| Initial             | Initial password for RayFlow                                                     |                   |      |            |   |           |  |
| IMPORT              | IMPORT SELECTION                                                                 |                   |      |            |   |           |  |

#### You are now in a position to add the imported users to one or more RayFlow groups:

| All Users                                                                                                    | All Projects                                            | User Prope              | rties                                                                       |
|----------------------------------------------------------------------------------------------------|---------------------------------------------------------|-------------------------|-----------------------------------------------------------------------------|
| ☑       ☑         ☑       Admin         ☑       Evaluator         ☑       Packager         ☑       ProjectManager         ☑       QA | <ul> <li>Packaging</li> <li>✓ Packaging Copy</li> </ul> | Groups<br>Notifications | Please select  (Select all)  Test_00_USER  Test_01_PO_EDIT  Test_01_PO_VIEW |
| testuser1 testuser2                                                                                                    |                                                         |                         |                                                                             |

# Important

Due to a recently identified issue, you will need to edit the imported users and correct their Domain value, as the import currently uses the CN or OU value that is immediately after the '/' character within the LDAP query.

| Edit User                             |               |                  |           |  |  |
|---------------------------------------|---------------|------------------|-----------|--|--|
| Username                              | testuserl     | E-Mail           |           |  |  |
| First name                            | Test          | Last name        | Userl     |  |  |
| Company                               |               |                  |           |  |  |
| Password                              |               | Confirm password |           |  |  |
| User is blocked                       |               | User is disabled |           |  |  |
| Allow Active Directory authentication | V             |                  |           |  |  |
| Domain                                | RayFlowTestOU | Domain user      | testuserl |  |  |
|                                       | SAVE CAN      | CEL              |           |  |  |